## **INSTRUCTIONS FOR SETTING UP YOUR REALM ACCOUNT:**

- 1) Go to <a href="https://onrealm.org/NC4/SignIn">https://onrealm.org/NC4/SignIn</a> and at the bottom of the screen, click "Register Now"
- 2) Put in your email address and then set up your REALM password.
- 3) Once the information is in, click "Register."
- 4) This screen will pop up alerting you to check your email to continue setting up your profile page.

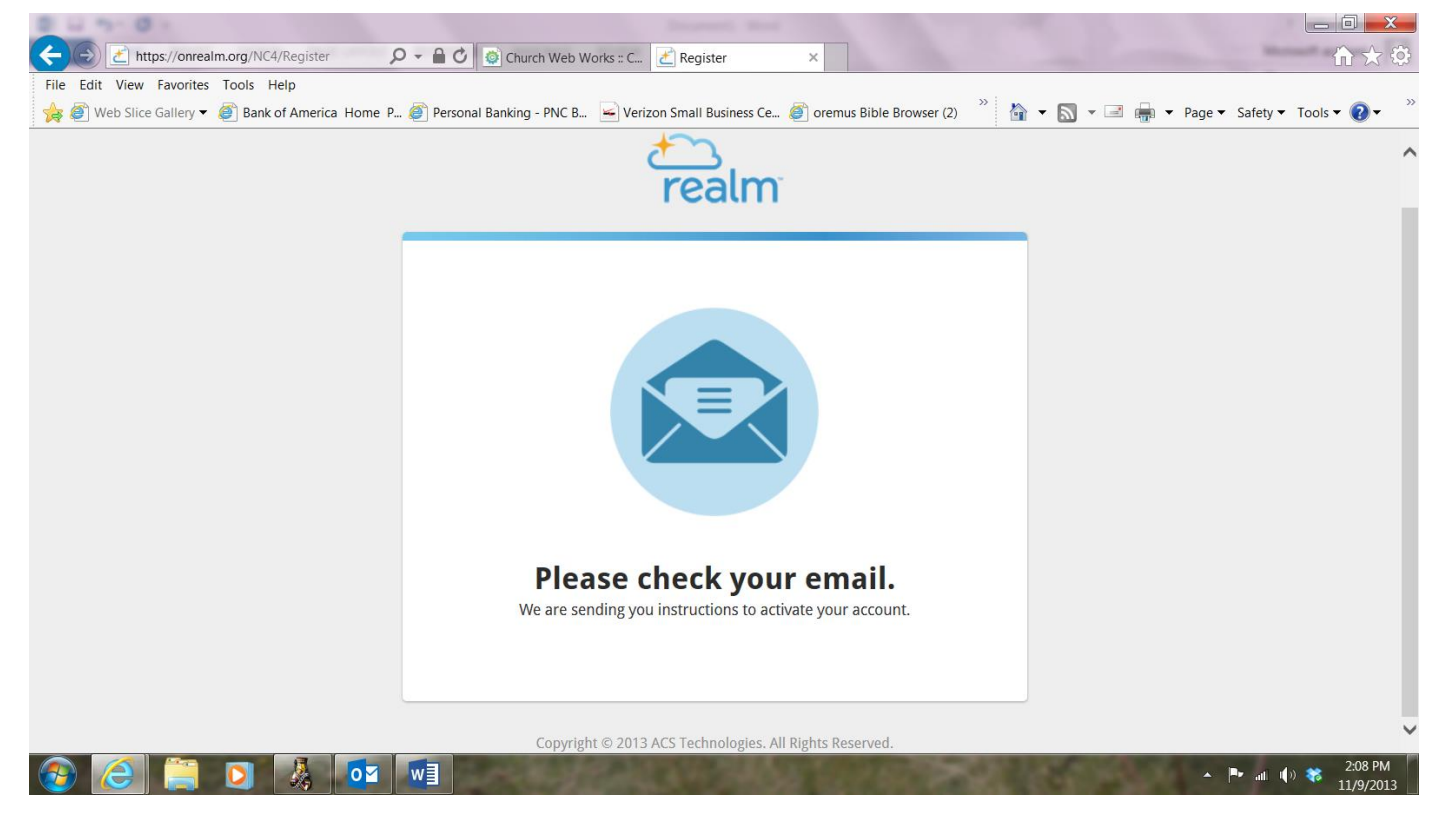

5) Once your profile page is set up you'll be ready to connect the NC4 Community!